# UNIVERSIDAD REGIONAL AUTÓNOMA DE LOS ANDES

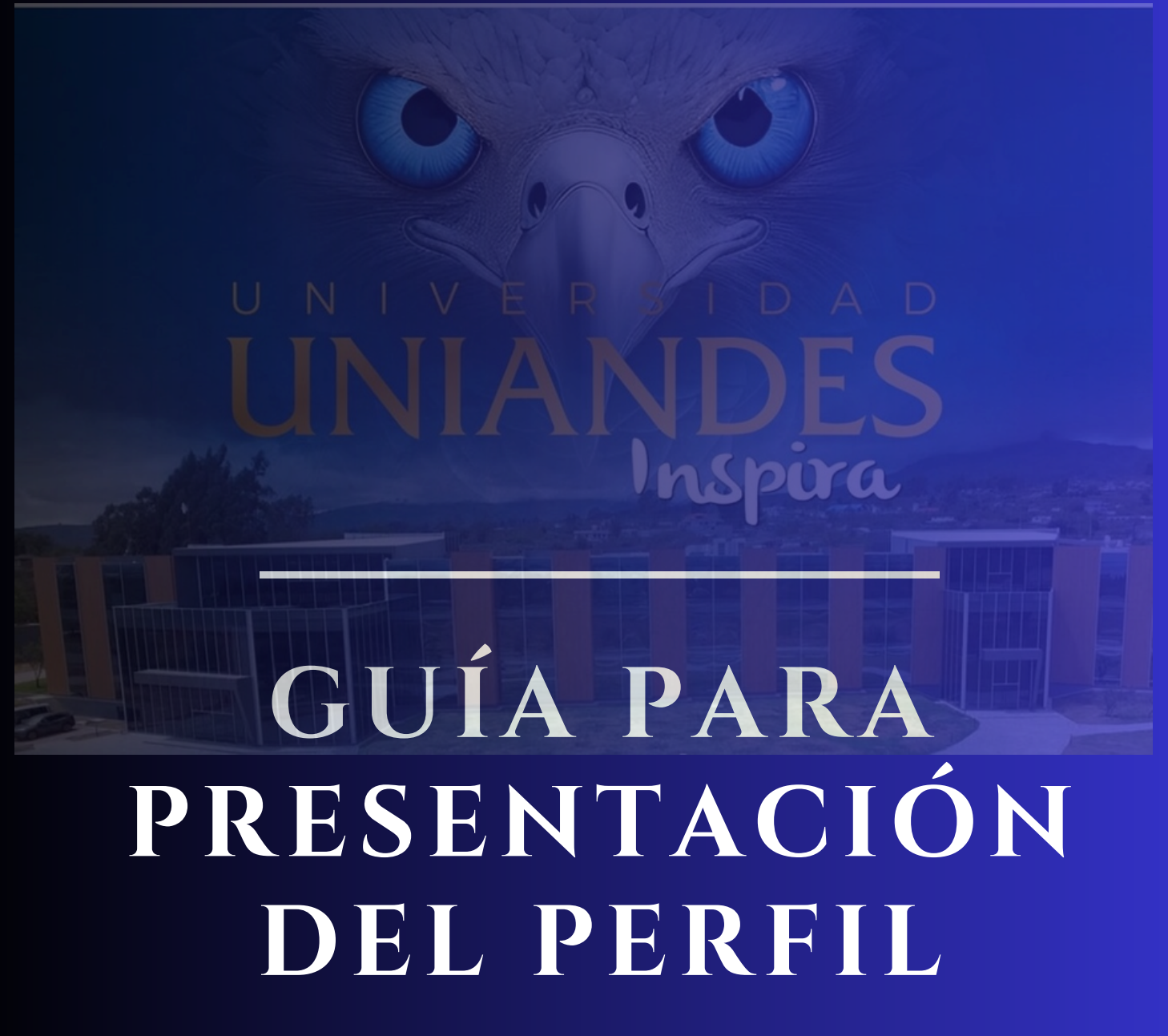

UNIANDES

DEPARTAMENTO DE TITULACIÓN POSGRADOS

# **GUÍA PARA PRESENTACIÓN DEL PERFIL**

ESTA GUÍA TIENE COMO OBJETIVO MEJORAR LA CALIDAD DE LA COMUNICACIÓN DE LA INFORMACIÓN CON EL MAESTRANTE Y PUEDA SUBIR CON EFECTIVIDAD SU TRABAJO DE TITULACIÓN.

# REALIZAR EL REGISTRO DEL SEGUIMIENTO A GRADUADOS EN EL SIGUIENTE ENLACE:

## https://educonuniandes.edu.ec/graduados/registropre.php

Este enlace tiene como objetivo es evaluar el seguimiento a graduados y el proceso de inserción laboral en el cual usted ha participado y contribuir con capacitación específica para mejorar su desempeño profesional.

- 1.Escoger la opción de Posgrado;
- 2.Ingresar su número de cédula- ACEPTAR;
- 3.Actualizar los datos- HACER CLIC;
- 4. Verificar si la información personal es la correcta;
- 5.Llenar todos los campos;
- 6.El año de grado es importante ingresar;
- 7.Contestar la encuesta; y
- 8.Hacer clic en Registrar Datos.

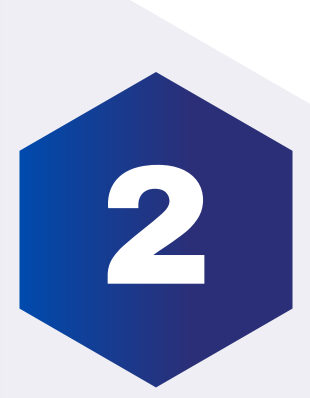

## DOCUMENTOS PREVIOS PARA CARGAR AL SISTEMA DE TITULACIÓN EN EL PROCESO DE PERFIL:

Son 4 ítems

### **1.APROBACIÓN DE TUTORES**

Este documento se trabaja juntamente con el Tutor ya que es un formato definido por la Universidad y debe estar firmado con esfero azul o firma electrónica.

#### 2. SOLICITUD DE INGRESO PERFIL

Ingresar para comprar la solicitud al siguiente enlace: https://botonpagosuniandes.edu.ec/pagos/

ü Ingresar al botón de pagos;

- ü Ingresar su número de cedula y contraseña;
- ü Servicios universitarios (al lado izquierdo, pestaña);
- ü Escoger la opción SOLICITUD INDIVIDUAL (Sin Derecho); y
- ü Cancelamos por el medio de Ud. desee (directo en el banco o por tarjetas).

Ingresamos a realizar la solicitud al siguiente enlace: https://servicios.uniandes.edu.ec/appSolicitudes/

- ü Ingresar a solicitud en línea;
- ü Seleccionamos la Ciudad donde cursamos nuestros estudios;
- ü Ingresar el Código Verde (SIN DERECHO);
- ü Ingresar el número de cédula y verificar;
- ü Escoger Titulación y Grados;
- ü Opción Perfil; y
- ü Llenar en la Solicitud el Tema.

#### 3.PERFIL

Este documento se trabaja juntamente con el Tutor, revisado y aprobado por su Tutor, debe cargarlo en Formato PDF.

### 4.CEDULA / PASAPORTE

Documento que debe estar a color y legible.

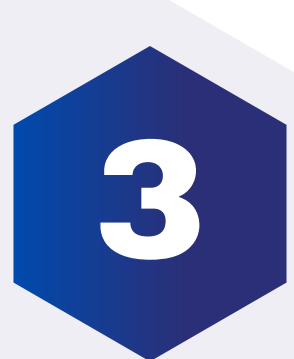

# SUBIR LA DOCUMENTACIÓN DEL PERFIL AL SISTEMA DE TITULACIÓN AL SIGUIENTE ENLACE:

## https://servicios.uniandes.edu.ec/appTitulacion

Enlace que le permite subir toda la documentación para la aprobación del PERFIL:

ü Ingresar al enlace;

ü Escoger la Ciudad donde realizó sus estudios;

ü Ingresar la Cedula y Contraseña;

ü Escogemos la Carrera / Programa;

ü Tipo de Graduación (ENSAYOS Y ARTÍCULOS ACADÉMICOS O CIENTIFÍCOS);

ü Ingreso Perfil;

ü Datos Personales (Ingresar datos faltantes, revisar datos, si están incorrectos, comunicarse con la Secretaria Académica 032999000 Ext 1142 o 1144);

ü Datos Perfil (Ingresar correctamente el Tema y la Línea de investigación como le aprobó su tutor);

ü Cargar los documentos en cada casillero correspondiente (APROBACIÓN DE TUTORES, SOLICITUD DE INGRESO PERFIL, PERFIL y CEDULA / PASAPORTE); y

ü Dar clic en "Enviar Perfil"- ACEPTAR.

Su documentación pasará a una revisión y validación, si es el caso que exista observaciones, le llegará una notificación a su correo, caso contrario recibirá un mail con la Carta de Aprobación de su PERFIL.